# Common issues Gimme Field users may experience and steps to resolve the issue

## Scheduled visits disappear after force quitting Gimme Field and/or using the re-sync button under Settings.

Gimme Field users can still service machines in areas with poor or no signal, the app will cache the data until the driver can sync to a mobile or WiFi network. However, if a driver force quits Gimme Field and is in an area with a poor network signal, their schedule may appear blank. Here are detailed steps taken to troubleshoot this issue:

#### 1. Ask the driver to:

- 1. Force quit the app (this won't delete any past visit data)
- 2. Re-sync the app from the Menu page
- 3. If that doesn't work...
- 2. Ask how many signal bars they have
  - 1. If they have poor signal, and are indoors, ask them to move outside and repeat Step 1
- 3. Last resort option (warning, if the driver is mid visit, following these next steps will delete any visit data that has not been synced to the cloud server!)
  - 1. If the driver has completed and synced any past visits (you can verify this in VMS on the Operations page), they have a network connection (Step 3 of Step 2), and they have access to the App Store on their mobile device:
    - 1. Instruct the driver to tap the home button
    - 2. Long press on the Gimme Field icon
      - 1. The icon will wiggle and have a gray circle with a line through it at the top right of the icon tap this to delete Gimme Field
      - 2. Open the App Store and search "Gimme Field" to reinstall
        - 1. If they don't remember their log in credentials, anyone with Gimme VMS access can reset their password in Settings > User > Edit
    - 3. If reinstalling the app doesn't work, contact Gimme Support to report this issue

### DEX status bar gets "stuck" or won't DEX at all or General Gimme Field Issues:

- 1. Verify hardware
  - 1. Gimme Key is plugged all of the way into the port
  - 2. Machine is cleared of errors
    - 1. Turn machine on and off
  - 3. Try a different Gimme Key
    - 1. If using a DEX jack, try plugging directly into the DEX board or use a different jack

#### 2. Mobile Device and App troubleshooting

1. Force quit Gimme Field by double tapping the home button, then swipe off screen

- 2. Tap the top left three line menu button, then re-sync the app by tapping the circle arrow at the bottom
- 3. Network/Bluetooth reset
  - 1. Swipe down from the top left of the iPad/iPhone and tap the WiFi, Bluetooth, and mobile network icons.
  - 2. Wait 30 seconds, then turn on the mobile network and Bluetooth only (unless you have WiFi access)
  - 3. Force close Gimme Field and re-sync after opening
  - 4. If none of this works, have the driver open a web browser or a navigation app to verify that it can connect to the network
    - 1. If it does not connect, the driver will need to relocate, use WiFi, or use hotspot from another mobile device
    - 2. If other apps connect to the network check, go to the next step...
- 3. User with VMS access verify in "Edit POS" that the "Has DEX" toggle is on (will display as red) and labeled as "Active"
- 4. Last resort option (warning, if the driver is mid visit, following these next steps will delete any visit data that has not been synced to the cloud server!)
  - 1. If the driver has completed and synced any past visits (you can verify this in VMS on the Operations page), they have a network connection (Step 3 of Step 2), and they have access to the App Store on their mobile device:
    - 1. Instruct the driver to tap the home button
    - 2. Long press on the Gimme Field icon
      - 1. The icon will wiggle and have a gray circle with a line through it at the top right of the icon tap this to delete Gimme Field
      - 2. Open the App Store and search "Gimme Field" to reinstall
        - 1. If they don't remember their log in credentials, anyone with Gimme VMS access can reset their password in Settings > User > Edit
    - 3. If reinstalling the app doesn't work, contact Gimme Support to report this issue